# Alibaba Cloud

FunctionFlow Management Flow

**Document Version: 20200907** 

C-J Alibaba Cloud

### Legal disclaimer

Alibaba Cloud reminds you to carefully read and fully understand the terms and conditions of this legal disclaimer before you read or use this document. If you have read or used this document, it shall be deemed as your total acceptance of this legal disclaimer.

- 1. You shall download and obtain this document from the Alibaba Cloud website or other Alibaba Cloud-authorized channels, and use this document for your own legal business activities only. The content of this document is considered confidential information of Alibaba Cloud. You shall strictly abide by the confidentiality obligations. No part of this document shall be disclosed or provided to any third party for use without the prior written consent of Alibaba Cloud.
- 2. No part of this document shall be excerpted, translated, reproduced, transmitted, or disseminated by any organization, company or individual in any form or by any means without the prior written consent of Alibaba Cloud.
- 3. The content of this document may be changed because of product version upgrade, adjustment, or other reasons. Alibaba Cloud reserves the right to modify the content of this document without notice and an updated version of this document will be released through Alibaba Cloud-authorized channels from time to time. You should pay attention to the version changes of this document as they occur and download and obtain the most up-to-date version of this document from Alibaba Cloud-authorized channels.
- 4. This document serves only as a reference guide for your use of Alibaba Cloud products and services. Alibaba Cloud provides this document based on the "status quo", "being defective", and "existing functions" of its products and services. Alibaba Cloud makes every effort to provide relevant operational guidance based on existing technologies. However, Alibaba Cloud hereby makes a clear statement that it in no way guarantees the accuracy, integrity, applicability, and reliability of the content of this document, either explicitly or implicitly. Alibaba Cloud shall not take legal responsibility for any errors or lost profits incurred by any organization, company, or individual arising from download, use, or trust in this document. Alibaba Cloud shall not, under any circumstances, take responsibility for any indirect, consequential, punitive, contingent, special, or punitive damages, including lost profits arising from the use or trust in this document (even if Alibaba Cloud has been notified of the possibility of such a loss).
- 5. By law, all the contents in Alibaba Cloud documents, including but not limited to pictures, architecture design, page layout, and text description, are intellectual property of Alibaba Cloud and/or its affiliates. This intellectual property includes, but is not limited to, trademark rights, patent rights, copyrights, and trade secrets. No part of this document shall be used, modified, reproduced, publicly transmitted, changed, disseminated, distributed, or published without the prior written consent of Alibaba Cloud and/or its affiliates. The names owned by Alibaba Cloud shall not be used, published, or reproduced for marketing, advertising, promotion, or other purposes without the prior written consent of Alibaba Cloud", "Alibaba Cloud. The names owned by Alibaba Cloud include, but are not limited to, "Alibaba Cloud", "Aliyun", "HiChina", and other brands of Alibaba Cloud and/or its affiliates, which appear separately or in combination, as well as the auxiliary signs and patterns of the preceding brands, or anything similar to the company names, trade names, trademarks, product or service names, domain names, patterns, logos, marks, signs, or special descriptions that third parties identify as Alibaba Cloud and/or its affiliates.
- 6. Please directly contact Alibaba Cloud for any errors of this document.

### **Document conventions**

| Style        | Description                                                                                                    | Example                                                                                                    |
|--------------|----------------------------------------------------------------------------------------------------|----------------------------------------------------------------------------------------------------|
| A Danger     | A danger notice indicates a situation<br>that will cause major system changes,<br>faults, physical injuries, and other<br>adverse results. | Danger:<br>Resetting will result in the loss of<br>user configuration data.                                          |
| O Warning    | A warning notice indicates a situation<br>that may cause major system changes,<br>faults, physical injuries, and other<br>adverse results. | Warning:<br>Restarting will cause business<br>interruption. About 10 minutes are<br>required to restart an instance. |
| C) Notice    | A caution notice indicates warning<br>information, supplementary<br>instructions, and other content that<br>the user must understand.      | Notice:<br>If the weight is set to 0, the server<br>no longer receives new requests.                                 |
| ? Note       | A note indicates supplemental<br>instructions, best practices, tips, and<br>other content.                                                 | Note:<br>You can use Ctrl + A to select all<br>files.                                                                |
| >            | Closing angle brackets are used to indicate a multi-level menu cascade.                                                                    | Click Settings> Network> Set network<br>type.                                                                        |
| Bold         | Bold formatting is used for buttons ,<br>menus, page names, and other UI<br>elements.                                                      | Click OK.                                                                                                    |
| Courier font | Courier font is used for commands                                                                                                    | Run the cd /d C:/window command to enter the Windows system folder.                                                  |
| Italic       | Italic formatting is used for parameters and variables.                                                                                    | bae log listinstanceid<br>Instance_ID                                                                                |
| [] or [a b]  | This format is used for an optional value, where only one item can be selected.                                                            | ipconfig [-all -t]                                                                                                   |
| {} or {a b}  | This format is used for a required value, where only one item can be selected.                                                             | switch {active stand}                                                                                                |

# **Table of Contents**

| 1.Overview of flows      | 05 |
|--------------------------|----|
| 2.Create flows           | 06 |
| 3.View flows             | 09 |
| 4.Delete flows           | 11 |
| 5.Modify flows           | 13 |
| 6.Authorize RAM users    | 15 |
| 7.Create execution roles | 19 |

### **1.Overview of flows**

This topic introduces the basics of flows, including the basic concepts and attributes of flows.

#### **Basic concepts**

A flow defines the general information required for describing the business logic and executing the flow. For example, an order management flow may involve creating the order, processing the payment, reserving the item, and notifying the user. After you create a flow, you can execute it multiple times. Generally, each execution has a different input. For example, an order management flow is executed each time a user places an order, and the input of the execution is order information.

#### Attributes

When you create a flow, you must specify the following information:

- Name: Required. The name of the flow. The flow name must be unique within a region and meet the following requirements:
  - A name can contain uppercase letters (A to Z), lowercase letters (a to z), digits (0 to 9), underscores (\_), and hyphens (-).
  - The name must start with an uppercase letter (A to Z), a lowercase letter (a to z), or an underscore (\_).
  - The name is case-sensitive.
  - The name must be 1 to 128 characters in length.
- Description: Required. The description of the flow. It must be 1 to 128 characters in length.
- Type: Required. Flow Definition Language (FDL) is supported.
- Definition: Required. The flow definition. For more information, see Flow Definition Language.
- RoleArn: Optional. The Alibaba Cloud Resource Name (ARN) of the RAM role that the flow assumes. Grant Serverless workflow the permissions required to execute a task. If the task requires access to Function Compute, Serverless workflow will assume the role (AssumeRole) to call functions in Function Compute. For more information about how to create a role, see Create execution roles.

Except for Name, other attributes can be modified after the flow is created.

### 2.Create flows

This topic describes how to create a flow in the Serverless Workflow console or by using Alibaba Cloud CLI.

#### Create a flow in the console

- 1. Log on to the Serverless Workflow console.
- 2. On the Flows page, click Create Flow.

| Flows                                           |                        |                        |               |   |
|-------------------------------------------------|------------------------|------------------------|---------------|---|
| Flows                                           |                        |                        |               |   |
| Create flow Please enter the name of the flow Q |                        |                        |               | с |
| Name                                            | Created time           | Modified time          | Action        |   |
| FShi1                                           | Aug 16, 2020, 15:35:37 | Aug 16, 2020, 15:35:39 | Edit   Delete |   |
| Fn 8_16                                         | Aug 16, 2020, 15:34:13 | Aug 16, 2020, 15:34:15 | Edit   Delete |   |

3. On the **Create Flow** page, set **Name** and **Definition**. You can also use **visual flows** to assist in writing flow definitions.

| Flows / Create Flow                                                                                                    |                                      |  |                                                     |             |
|----------------------------------------------------------------------------------------------------|--------------------------------------|--|-----------------------------------------------------|-------------|
| ← Create Flow                                                                                                    |                                      |  |                                                     |             |
| ← Create Flow<br>Flow<br>Flow<br>Bendition<br>使用代稿段創作<br>使用代稿段創作<br>使用代稿段創作<br>使用示例目<br>使用示例項目使通入□<br>Details<br>・ Name<br>Lescripton (Optional)<br>Definition<br>Lescripton (Optional)<br>Definition<br>Lescripton (Optional)<br>Definition<br>Lescripton (Optional)<br>Lescripton (Optional)<br>Lescripton (Definitional)<br>Lescripton (Definitional)<br>Lescripton (Definitional)<br>Lescripton (Definitional)<br>Lescripton (Definitional)<br>Lescripton (Definitional)<br>Lescripton (Definitional)<br>Lescripton (Definitional)<br>Lescripton (Definitional)<br>Lescripton (Definitional)<br>Lescri |                                      |  |                                                     |             |
| 使用代码的分析<br>使用均能应义语言 FDL 创建工作场                                                                                                    | Hello World<br>Hello World 基本示例      |  | <b>示何頃目</b><br>使用示例頃目快速入门                           |             |
| Details                                                                                                    |                                      |  |                                                     |             |
| * Name                                                                                                    |                                      |  |                                                     |             |
| Must be between 1 and 64 characters. You can use alphanumeric characters, dashes, or unders<br>Description (Optional)                                                                                                    | scores.                              |  |                                                     |             |
| Definition                                                                                                    |                                      |  |                                                     | >           |
| 1 version: vibetai<br>3 type: flow<br>4 steps:<br>5 - type: pass # pass step 用于传递或转换数据,也可以<br>6 name: PreProcess<br>7 - type: parallel<br>8 name: Parallel<br>9 branches: # parallel step 并行执行 branches 里面<br>10 - steps: # 第一个 branch                                                                                                    | 作为 task step 调试的占位步骤<br>前分 <b>步骤</b> |  | Parallel<br>parallel<br>WorkerStep1<br>WorkerStep22 | с<br>+<br>- |

The Serverless Workflow console provides a default flow definition. The following YAML text-defined flow contains a pass step (pass1). For more information about flow definitions, see Flow Definition Language.

| version: v1  |  |  |  |
|--------------|--|--|--|
| type: flow   |  |  |  |
| steps:       |  |  |  |
| - type: pass |  |  |  |
| name: pass1  |  |  |  |
|              |  |  |  |

- 4. Click Next Step.
- 5. (Optional)In the Flow Role field, enter the Alibaba Cloud Resource Name (ARN) of the Resource Access Management (RAM) role created in Create execution roles. This role grants Serverless Workflow access to your cloud service resources, such as Function Compute. This

example flow does not access other cloud services such as Function Compute. Therefore, you can leave the Flow Role field blank.

| Create Flow                                                                           |                                            |                 |
|---------------------------------------------------------------------------------------|--------------------------------------------|-----------------|
| Flow<br>Flow                                                                          |                                            | 2<br>Flow Confi |
|                                                                                       |                                            |                 |
| Config Flow Role                                                                      |                                            |                 |
| Config Flow Role Select an existing RAM role                                          | Create a RAM role                          |                 |
| Config Flow Role<br>Select an existing RAM role<br>Select from the existing role ARNs | Create a RAM role<br>Create a new RAM role |                 |
| Config Flow Role<br>Select an existing RAM role<br>Select from the existing role ARNs | Create a RAM role<br>Create a new RAM role |                 |

6. Click Create Flow.

#### Create a flow by using Alibaba Cloud CLI

Before you use Alibaba Cloud CLI to create a flow, you must install this tool. For more information, see Installation Guide and Configure Alibaba Cloud CLI.

| # Help                             |
|------------------------------------|
| \$ aliyun fnf CreateFlow help      |
| Alibaba Cloud CLI 3.0.12           |
|                                    |
| Product: fnf (Serverless Workflow) |
|                                    |
| Parameters:                        |
| Definition String Required         |
| Description String Required        |
| Name String Required               |
| RoleArn String Optional            |
| Type String Required               |
| RequestID String Optional          |
|                                    |

You can use the CreateFlow command to create a flow.

1. Prepare for creating a flow. You can store the following flow definition in a file in the current path.

version: v1 type: flow steps: - type: pass name: pass1

#### 2. Create a flow.

Notice You must replace RoleArn in the following content with your flow role. For more information about flow roles, see Execution roles.

```
$ aliyun fnf CreateFlow --Description "demo" --Type FDL --RoleArn acs:ram::xxx:xxx --Name cli_gu
ide_1 --Definition "$(<./flow.yaml)"
# Command execution result
{
    "Name": "cli_guide_1",
    "Description": "demo",
    "Definition": "version: v1beta1\ntype: flow\nsteps:\n - type: pass\n name: pass1",
    "Id": "78c68342-d63b-4cb5-9207-4e44eeb7e632",
    "Type": "FDL",
    "RoleArn": "acs:ram::xxx:xxx",
    "CreatedTime": "2019-05-13T05:59:51.762Z",
    "LastModifiedTime": "2019-05-13T05:59:51.762Z",
    "RequestId": "xxxx"</pre>
```

}

### **3.View flows**

This topic describes how to view one or more flows in the Serverless Workflow console or by using Alibaba Cloud CLI.

#### View flows in the console

- 1. Log on to the Serverless workflow console.
- 2. On the Flows page, view all flows, including console\_guide\_1 that you created in the preceding step.

| Flows           |                  |                        |                        |               |   |
|-----------------|------------------|------------------------|------------------------|---------------|---|
| Flows           |                  |                        |                        |               |   |
| Create flow     | Please enter the | name of the flow Q     |                        |               | G |
| Name            | •                | Created time           | Modified time          | Action        |   |
| console_guide_1 | 1                | Aug 14, 2020, 17:47:31 | Aug 14, 2020, 17:47:31 | Edit   Delete |   |

3. Click the name of the target flow to view relevant details.

| lows / console qui | ide 1                |                             |                  |                            |                    |
|--------------------|----------------------|-----------------------------|------------------|----------------------------|--------------------|
| Flows cons         | sole_guide_1         |                             |                  | Edit Monitoring and A      | lerts Share Delete |
| Details            |                      |                             |                  |                            |                    |
| Name: console_gu   | uide_1               |                             | Description: sim | ple_console_demo           |                    |
| RAM role:          |                      |                             | Created time: Au | ug 14, 2020, 17:47:31      |                    |
| Executions         | Definition           | Schedule                    |                  |                            |                    |
| Start Execution    | Please select status | Please input execution name | Q                |                            | G                  |
| Name               | Status               | Started Time                | End Time         | 执行时间                       | Action             |
|                    |                      | No da                       | ata available.   |                            |                    |
|                    |                      |                             | I                | tems per Page 10   20   50 | Previous 1 Next >  |

#### View flows by using Alibaba Cloud CLI

• You can use the **DescribeFlow** command to view a flow.

```
aliyun fnf DescribeFlow --Name cli_guide_1
# Command execution result
{
    "Name": "cli_guide_1",
    "Description": "demo",
    "Definition": "version: v1\ntype: flow\nsteps:\n - type: pass\n name: pass1",
    "Id": "78c68342-d63b-4cb5-9207-4e44eeb7e632",
    "Type": "FDL",
    "RoleArn": "acs:ram::xxx:xxx",
    "CreatedTime": "2019-05-13T05:59:51.762Z",
    "LastModifiedTime": "2019-05-13T05:59:51.762Z",
    "RequestId": "xxxx"
}
```

• You can also use the ListFlows command to view multiple flows.

```
$ aliyun fnf ListFlows --Limit 1
# Command execution result
{
"Flows": [
{
"Name": "cli_guide_1",
"Description": "demo",
"Definition": "version: v1\ntype: flow\nname: test\nsteps:\n - type: pass\n name: pass1",
"Id": "78c68342-d63b-4cb5-9207-4e44eeb7e632",
"Type": "FDL",
"RoleArn": "acs:ram::xxx:xxx",
"CreatedTime": "2019-05-13T05:59:51.762Z",
"LastModifiedTime": "2019-05-13T05:59:51.762Z"
}
],
"NextToken": "cli_guide_2",
"RequestId": "232ee8b3-d19e-e68c-c928-31540f8a4dff"
}
```

Note Limit: the number of flows to be obtained. If an execution involves other data, the result contains NextToken. In the next query, you can use the --NextToken parameter to specify the starting position of the query.

### **4.Delete flows**

This topic describes how to delete a flow in the Serverless Workflow console or by using Alibaba Cloud CLI.

#### Context

Deleting a flow is an asynchronous operation. After a successful API call, you will receive a response that indicates this operation is successful. After a flow is deleted, all historical execution information of this flow can no longer be queried, and each ongoing flow execution will stop after it completes the most recent step. You can re-create a flow with the same name. In this case, the ID of the new flow is different from the ID of the original flow. The new flow is not affected by the original flow.

#### Delete a flow in the console

- 1. Log on to the Serverless workflow console.
- 2. Delete a flow.
  - On the Flows page, click Delete in the Action column to delete a flow.

| Flows             |                                  |                        |             |
|-------------------|----------------------------------|------------------------|-------------|
| Flows             |                                  |                        |             |
| Create flow Pleas | se enter the name of the flow  Q |                        | C           |
| Name              | Created time                     | Modified time          | Action      |
| console_guide_1   | Aug 14, 2020, 17:47:31           | Aug 14, 2020, 17:47:31 | Edit Delete |

• You can also click the name of a flow on the Flows page. Then, on Flows page of the target flow, click Delete in the upper-right corner to delete the flow.

| lows / console qui | ide 1                |                               |               |                             |                 |        |
|--------------------|----------------------|-------------------------------|---------------|-----------------------------|-----------------|--------|
|                    | ole_guide_1          |                               |               | Edit Monitoring a           | nd Alerts Share | Delete |
| Details            |                      |                               |               |                             |                 |        |
| Name: console_gu   | iide_1               |                               | Description:  | simple_console_demo         |                 |        |
| RAM role:          |                      |                               | Created time  | : Aug 14, 2020, 17:47:31    |                 |        |
| Executions         | Definition           | Schedule                      |               |                             |                 |        |
| Start Execution    | Please select status | ✓ Please input execution name | Q             |                             |                 | C      |
| Name               | Status               | Started Time                  | End Time      | 执行时间                        | Action          |        |
|                    |                      | No da                         | ta available. |                             |                 |        |
|                    |                      |                               |               | Items per Page 10   20   50 | Previous 1      | Next > |

#### Delete a flow by using Alibaba Cloud CLI

You can use the **DeleteFlow** command to delete an existing flow.

```
$ aliyun fnf DeleteFlow --Name cli_guide_1
# Successful operation
{
"RequestId": "xxxxx"
}
```

## **5.Modify flows**

This topic describes how to modify a flow in the Serverless Workflow console or by using Alibaba Cloud CLI.

#### Context

If you execute a flow after you modify it, the new execution is based on the new flow information. The modified flow definition will not affect the completed and ongoing executions.

#### Modify a flow in the console

- 1. Log on to the Serverless Workflow console.
- 2. On the Flows page, click the name of the target flow.
- 3. On the Flows page of the target flow, click Edit to modify the flow.

| ows / console qui | ide 1                |                                      |                  |                      |                  |           |        |
|-------------------|----------------------|--------------------------------------|------------------|----------------------|------------------|-----------|--------|
| - Flows cons      | sole_guide_1         |                                      |                  | Edit Monitor         | ring and Alerts  | Share     | Delete |
| Details           |                      |                                      |                  |                      |                  |           |        |
| Name: console_gu  | uide_1               |                                      | Description: sin | nple_console_demo    |                  |           |        |
| RAM role:         |                      | Created time: Aug 14, 2020, 17:47:31 |                  |                      |                  |           |        |
| Executions        | Definition           | Schedule                             |                  |                      |                  |           |        |
| Start Execution   | Please select status | ✓ Please input execution name        | Q                |                      |                  |           | С      |
| Name              | Status               | Started Time                         | End Time         | 执行时间                 |                  | Action    |        |
|                   |                      | No data                              | a available.     |                      |                  |           |        |
|                   |                      |                                      |                  | Items per Page 10 20 | 50 <b>&lt;</b> P | revious 1 | Next   |

4. On the Edit Flow page, modify the flow definition, role, and description.

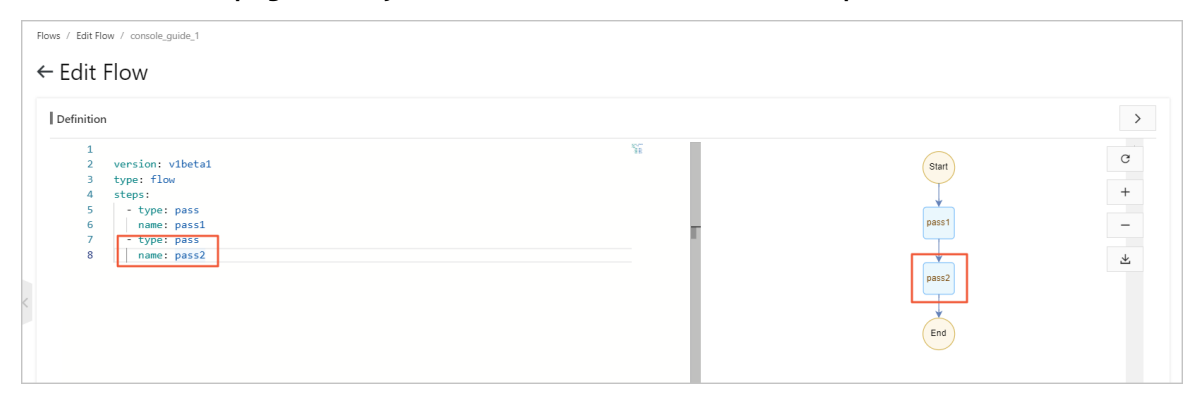

version: v1 type: flow steps: - type: pass name: pass1 - type: pass name: pass2

5. Click Save.

#### Modify a flow by using Alibaba Cloud CLI

1. First, modify the local flow definition as shown in the following content. The modified flow contains two steps.

| version: v1  |
|--------------|
| type: flow   |
| steps:       |
| - type: pass |
| name: pass1  |
| - type: pass |
| name: pass2  |

2. You can run the UpdateFlow command to update a flow.

```
$ aliyun fnf UpdateFlow --Description "update demo" --Type FDL --RoleArn acs:ram::xxx:xxx --Na
me cli_guide_1 --Definition "$(<./flow.yaml)"
# Command execution result
{
    "Name": "cli_guide_1",
    "Description": "update demo",
    "Definition": "version: v1\ntype: flow\nsteps:\n - type: pass\n name: pass1\n - type: pass\n nam
e: pass2",
    "Id": "78c68342-d63b-4cb5-9207-4e44eeb7e632",
    "Type": "FDL",
    "RoleArn": "acs:ram::xxx:xxx",
    "CreatedTime": "2019-05-13T05:59:51.762Z",
    "LastModifiedTime": "2019-05-13T05:59:51.762Z",
    "RequestId": "xxxx"</pre>
```

}

### **6.Authorize RAM users**

This topic describes how to grant a Resource Access Management (RAM) user access to Serverless workflow and how to configure user permission policies.

#### Context

If you use the user name and password of an Alibaba Cloud account to log on to the Serverless Workflow console, or use a RAM user that has been authorized with AdministratorAccess to access the service, you can skip this topic and directly access the service. If you use a RAM user that has limited permissions, perform the following steps to configure permission policies.

#### Procedure

1. Log on to the RAM console. In the left-side navigation pane, choose Permissions > Policies. On the page that appears, click Create Policy. Use the following JSON content as the policy content, and create a policy named FnFRAMUserPolicy.

```
{
 "Version": "1",
 "Statement": [
  {
   "Effect": "Allow",
   "Action": "ram:PassRole",
   "Resource": "*"
  },
  {
   "Action": "fc:*",
   "Resource": "*",
   "Effect": "Allow"
  },
  {
   "Action": "fnf:*",
   "Resource": "*",
   "Effect": "Allow"
  },
  {
   "Action": "oss:*",
   "Resource": "acs:oss:*:*:fun-gen-*",
   "Effect": "Allow"
  },
  {
   "Action": "ros:*",
   "Resource": "*",
   "Effect": "Allow"
```

```
},
{
 "Effect": "Allow",
 "Action": "ram:CreateRole",
 "Resource": "*"
},
{
 "Effect": "Allow",
 "Action": "ram:GetPolicy",
 "Resource": "*"
},
{
 "Effect": "Allow",
 "Action": "ram:CreatePolicy",
 "Resource": "acs:ram:*:*:policy/*"
},
{
 "Effect": "Allow",
 "Action": "ram:DeletePolicy",
 "Resource": [
  "acs:ram:*:*:policy/fnf-sample*"
 1
},
{
 "Effect": "Allow",
 "Action": "ram:AttachPolicyToRole",
 "Resource": [
  "acs:ram:*:*:role/fnf-sample*",
  "acs:ram:*:*:role/fnf-execution-default-role*",
  "acs:ram:*:*:policy/fnf-sample*",
  "acs:ram:*:system:policy/AliyunECSNetworkInterfaceManagementAccess",
  "acs:ram:*:system:policy/AliyunFCInvocationAccess",
  "acs:ram:*:system:policy/AliyunFnFFullAccess",
  "acs:ram:*:system:policy/AliyunMNSFullAccess"
 1
},
{
 "Effect": "Allow",
 "Action": "ram: DetachPolicyFromRole",
 "Resource": [
  "acs:ram:*:*:role/fnf-sample*"
```

```
acs.rum. . .roc./m sumpte ,
    "acs:ram:*:*:role/fnf-execution-default-role*",
    "acs:ram:*:*:policy/fnf-sample*",
    "acs:ram:*:system:policy/AliyunECSNetworkInterfaceManagementAccess",
    "acs:ram:*:system:policy/AliyunFCInvocationAccess",
    "acs:ram:*:system:policy/AliyunFnFFullAccess",
    "acs:ram:*:system:policy/AliyunMNSFullAccess"
   ]
  },
  {
   "Effect": "Allow",
   "Action": "ram:ListRoles",
   "Resource": "acs:ram:*:*:role/*"
  },
  {
   "Effect": "Allow",
   "Action": "ram:GetRole",
   "Resource": "acs:ram:*:*:role/*"
  },
  {
   "Effect": "Allow",
   "Action": "ram:DeleteRole",
   "Resource": [
    "acs:ram:*:*:role/fnf-sample*"
   1
  },
  {
   "Effect": "Allow",
   "Action": "ram:ListPoliciesForRole",
   "Resource": "acs:ram:*:*:role/*"
  }
 ]
}
```

2. In the RAM console, choose Identities > Users in the left-side navigation pane. Then, bind the policy created in the preceding step with the RAM user that will use Serverless Workflow.

#### ? Note

- The RAM user permissions mentioned in the preceding content apply to basic operations. If permissions are insufficient when you use application templates and sample projects that involve more cloud resources in the console, add the corresponding permissions to the RAM user.
- To control the permission granularity, the sensitive RAM operations in the example, such as AttachPolicyToRole, can be performed only on the roles and policies prefixed with fnf-sample or fnf-execution-default-role. If you need to modify the sample project name or the default application center name, modify the preceding policy as needed.

### **7.Create execution roles**

This topic describes content related to execution roles, including how to create a permission policy and an execution role.

#### Context

When you use Serverless workflow to create an application, you must create an execution role and grant it related permissions. When Serverless workflow executes a flow, it assumes this role and accesses cloud services on your behalf, such as executing functions, sending messages, and executing flows.

You can use the Serverless workflow console to create an execution role and grant it system permissions. To control access permissions at a finer granularity, for example, to allow flows to access only one or several functions in Function Compute, see the following introduction.

Serverless workflow uses Resource Access Management (RAM) to implement role-based permission management. The following content describes the basic idea of authorization: A policy indicates the capability to access a service. After the policy is bound to a role, this role can access the service. When a third party needs to access this service, it only needs to assume the role that can access the service. This prevents long-term keys from being used and makes the system more secure.

#### **Create permission policies**

- 1. Log on to the RAM console.
- 2. In the left-side navigation pane, choose **Permissions > Policies**.
- 3. On the Policies page, click Create Policy.
- 4. Set Policy Name and Note. For example, set Policy Name to FnFExecutionRolePolicy.
- 5. Select Script for Configuration Mode, and edit the policy. For more information, see Policy structure and syntax. The following table provides examples of common permissions.

| Description                                                                                 | Effect | Action            | Resource                                    |
|---------------------------------------------------------------------------------------------|--------|-------------------|---------------------------------------------|
| This policy allows<br>access to the Func<br>function of the Test1<br>service.               | Allow  | fc:InvokeFunction | acs:fc:::services/Test<br>1/functions/Func1 |
| This policy allows<br>access to all functions<br>of the Test2 service.                      | Allow  | fc:InvokeFunction | acs:fc:::services/Test<br>2/functions/*     |
| This policy allows<br>access to all functions<br>of the services that<br>start with Public. | Allow  | fc:InvokeFunction | acs:fc:::services/Publi<br>c*/functions/*   |
| This policy allows<br>sending messages to<br>the Test1 queue.                               | Allow  | mns:SendMessage   | acs:mns:*:*:/queues/<br>Test1/messages      |

| Description                                         | Effect | Action             | Resource                               |
|-----------------------------------------------------|--------|--------------------|----------------------------------------|
| This policy allows the execution of the Test1 flow. | Allow  | fnf:StartExecution | acs:fnf:::flows/Test1/<br>executions/* |

#### Create an execution role

- 1. Log on to the RAM console.
- 2. Choose RAM Roles > Create RAM Role, and set the following parameters:
  - Select Alibaba Cloud Service for Trusted Entity Service.
  - Select Function Flow for Selected Trusted Service.
  - Set RAM Role Name to FnFExecutionRole.
- 3. Add the FnFExecutionRolePolicy policy to the created FnFExecutionRole role.
- 4. Copy the Alibaba Cloud Resource Name (ARN) of the created role for use when a flow is created or updated.